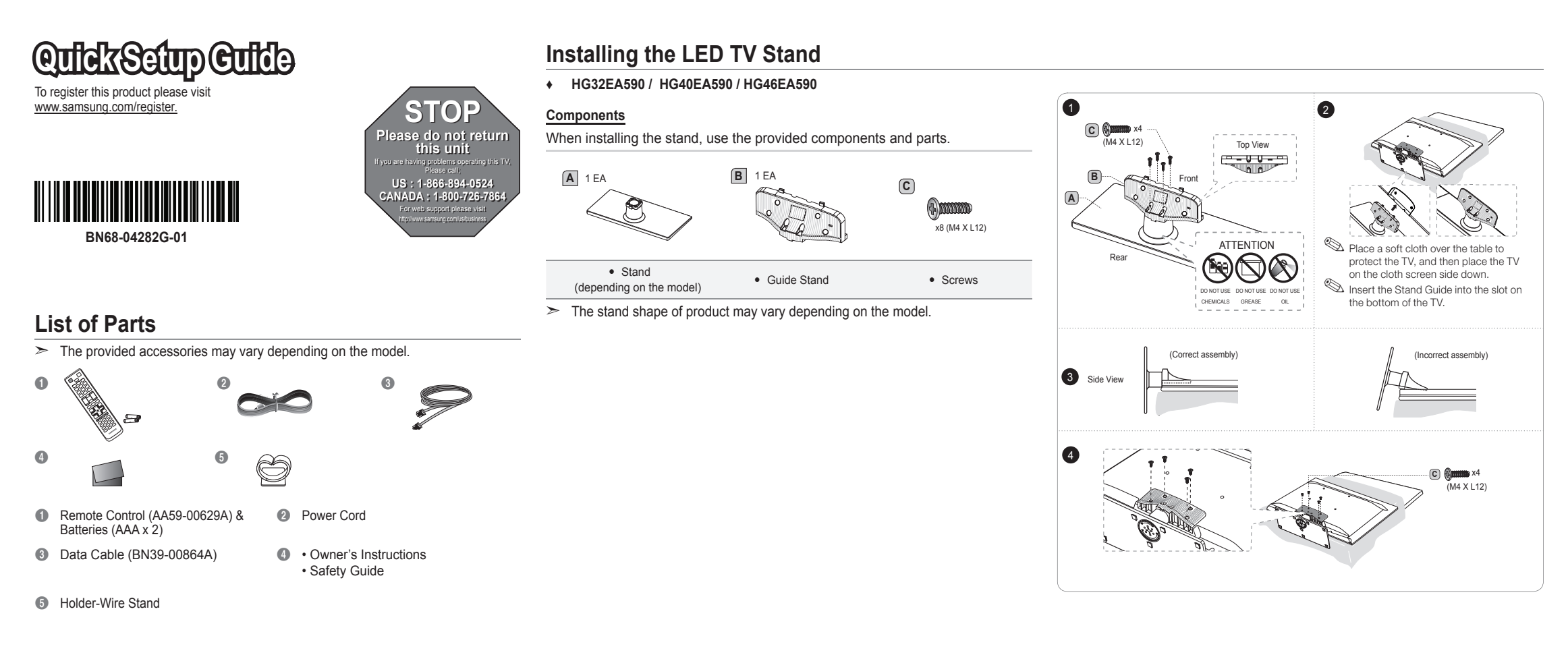

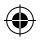

# Connecting the TV with an SBB or STB

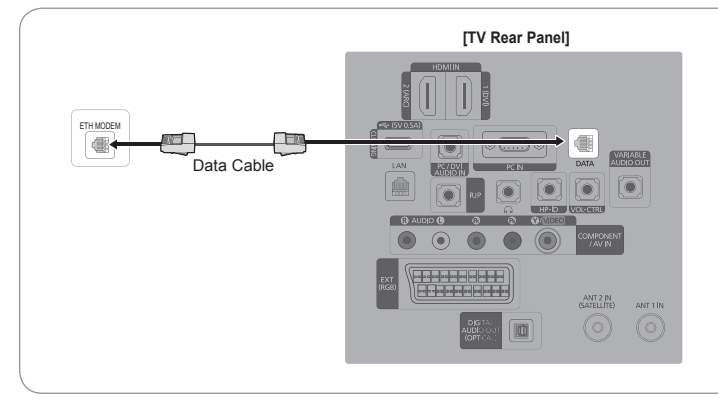

 Connect the [DATA] jack of the TV to the [ETH MODEM] jack of the STB (SBB) with the Data cable.
 > Use data communication.

## List of Vendors and Compatible Data Cables Supplied with the TV

## • Refer to the code label on the data cables.

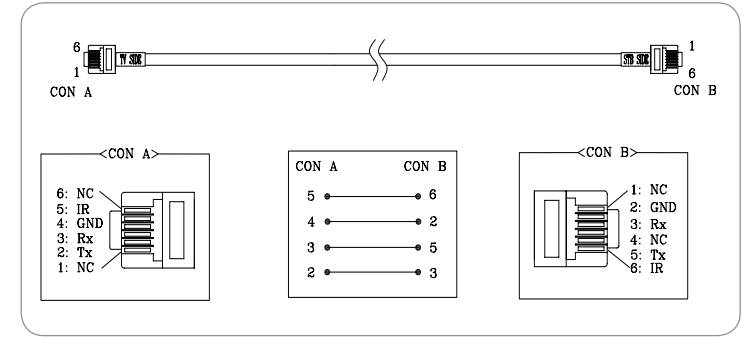

# Hotel Plug & Play

Hotel Plug & Play is a function that automatically performs the Hotel mode selection, Country Setup, Clock Setup and Picture mode Setup once. – Hotel Plug & Play is available only one time when power is first turned ON.

۲

- After setting up first TV and Clone TV to USB
- Next TV only needs to exit Hotel Plug & Play, connect USB, then Clone USB to TV.

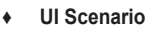

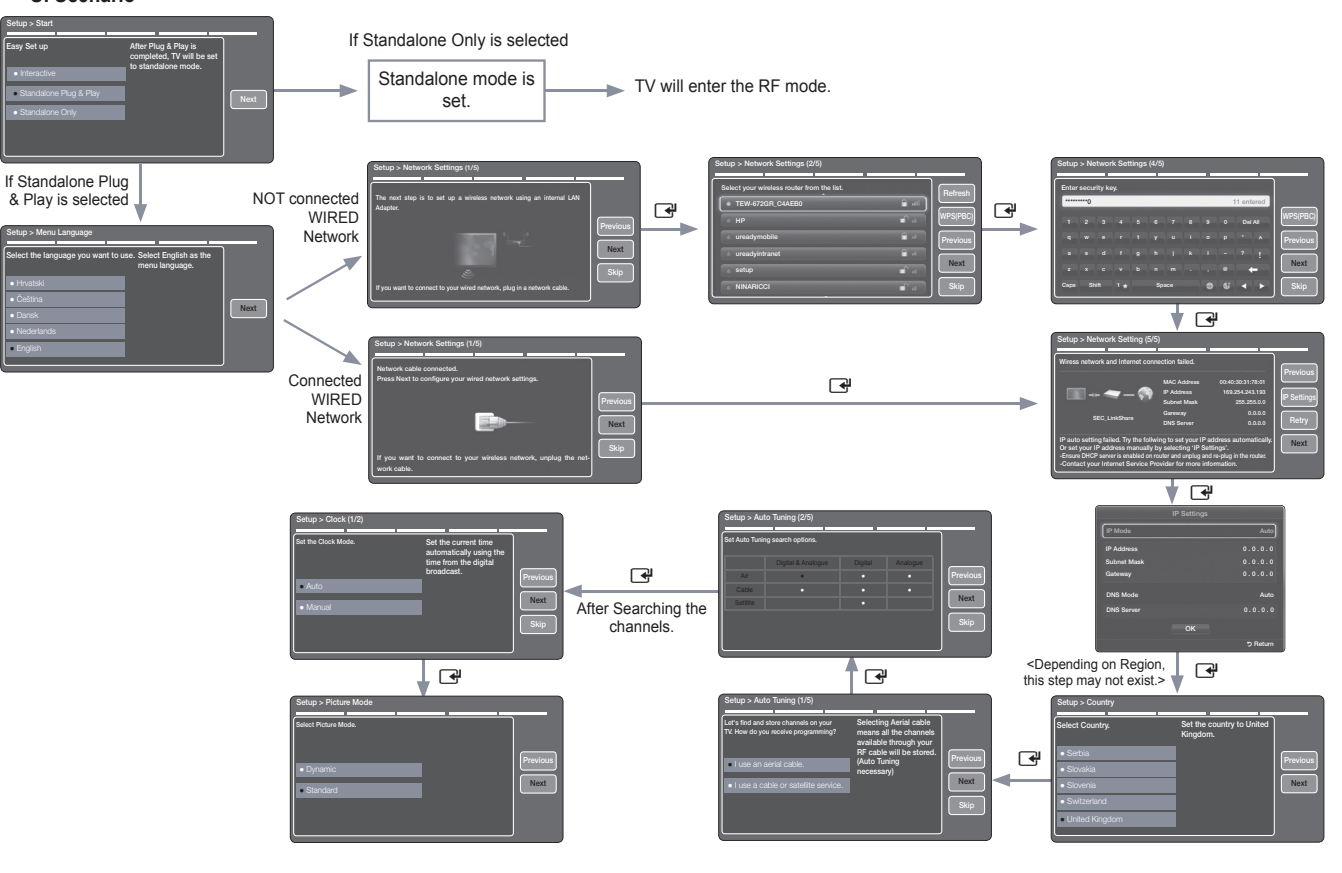

# **Viewing the Connection Panel**

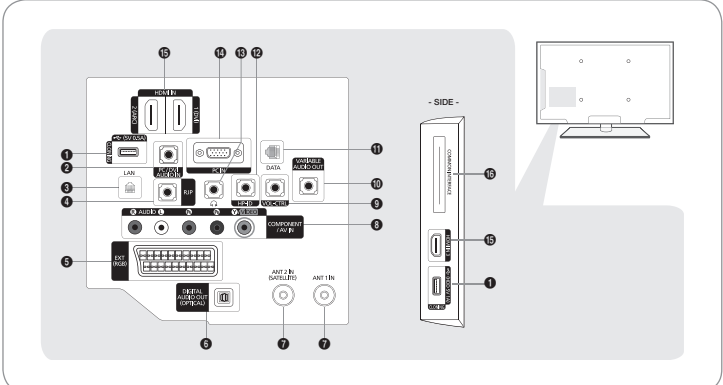

The product color and shape may vary depending on the model. USB (5V 0.5A), (HDD 5V 1A) / CLONING PC / DVI AUDIO IN 3 LAN Ğ RJP 6 EXT (RGB) õ DIGITAL AUDIO OUT (OPTICAL) ANT 1 IN, ANT 2 IN(SATELLITE) 0 Ã COMPONENT IN / AV IN VOL-CTRL 9 VARIA DATA VARIABLE AUDIO OUT HP-ID
HEADPHONE JACK 1 PC IN Ō HDMI IN 1 (DVI), 2 (ARC), 3 COMMON INTERFACE

**Notice** When in the Hotel mode (Interactive or Standalone), the Channel menu items in the Menu OSD, except for Channel List, are deactivated. If you need to change the channel line up, use the Channel Setup item in the Hotel option menu.

#### + Hotel Plug & Play OSD

- Initial Highlight: Interactive
- If you select the Standalone Only button, the Standalone hotel mode is set by default and the "Standalone mode is set" OSD appears for 3 seconds.
- TV enters into RF mode automatically after displaying "Standalone mode is set" OSD for 3 seconds.
- If you select the Interactive mode, the Interactive Setup Menu is displayed. Press the power off key to exit from the Interactive menu.
- If you select the Standalone Plug & Play mode, the "Select Menu Language" OSD appears.

## • Select Menu Language OSD

- If you select Standalone from the "Select Hotel TV Mode" OSD, the "Select Menu Language" OSD appears.
- Initial Highlight : English
- Display time: OSD timeout and operation are the same as Samsung's consumer TV models.
- If you press the Enter key, the "Select Country" OSD appears.

#### Clock Mode OSD

- Initial Highlight: Auto.
- Display time: 30 seconds.
- The Clock Set item OSD appears if you select Manual.
- If you press the Enter key after setting the clock, or while in Auto clock set, the Picture Mode OSD appears.

#### Set daylight saving time OSD

- Initial Highlight: Off
- If you press the Enter key, the Select the DST area OSD appears.

#### Picture Mode OSD

- Initial Highlight: Dynamic.
- The TV displays the Picture Mode OSD where you can choose the Dynamic or a Standard Picture mode.
- After you select the picture mode, the TV displays the Standalone Setup Menu OSD. Press power off to exit.

#### Auto Search Mode OSD

- If you select the Skip option, the TV displays the Clock Mode OSD.
- If you press the Enter key, the TV auto searches for channels.
- The OSD Display time, which starts at the time that Auto Store is completed goes to the time Auto Sort starts, is 30 seconds.

۲

## Setting the Hotel Option Data

| Hotel TV Function   |                        |                 | Description                                                                                                    |  |
|---------------------|------------------------|-----------------|----------------------------------------------------------------------------------------------------|--|
| Category            |                        | initial value   | Description                                                                                                    |  |
| Hospitality<br>Mode | -                      | Standalone      | Select the Hotel TV mode. (Standalone /<br>Interactive)                                                                                                    |  |
| SI Vendor           | -                      | OFF             | Select the SI Vendor                                                                                                    |  |
| Power On            | Power On<br>Channel EN | User<br>Defined | TV will turn on to particular Channel.                                                                                                    |  |
|                     | Power On<br>Channel    | 1               | TV will turn on to this particular Channel.                                                                                                    |  |
|                     | Channel Type ATV       |                 | Provides channel Type description for Power On<br>channel selected. i.e.<br>Selected channel analog or Digital & antannae<br>selection(Air or Cable).                                                                                  |  |
|                     | Power On Volume<br>EN  | User<br>Defined | TV will turn on with this Volume Level.                                                                                                    |  |
|                     | Power On Volume        | 10              | TV will turn on with this Volume Level.                                                                                                    |  |
|                     | Min Volume             | 0               | Minimum Volume Level setting user can set                                                                                                    |  |
|                     | Max Volume             | 100             | Maximum Volume Level setting user can set                                                                                                    |  |
|                     | Power on source        | TV              | Select the Input source when TV is turned on initially.                                                                                                    |  |
|                     | Power On Option        | Last Option     | Power On(AC Power On) Option<br>- STN-BY : Stand-By Mode<br>- Power On : Power On<br>- LAST OPT : Last Power State                                                                                                    |  |
| Channel             | Channel Setup          | -               | User can set channel option.<br>Such as Auto Tunning, Manual Tunning, Antenna<br>setting.                                                                                                    |  |
|                     | Channel Editor         | -               | Provided option for editing Channel Name and<br>Number and video.<br>Mute settings for channels in channel List.                                                                                                    |  |
|                     | Mixed Channel<br>Map   | OFF             | Mix Air and Cable Channels.                                                                                                    |  |
|                     | Dynamic SI             | OFF             | On : No Check of the DTV Program channel number.<br>(DTV channel editor accessible, but additional channel<br>Program number update not supported)<br>Off : Check the DTV Program channel number. (DTV<br>channel editor inaccessible) |  |

| Hotel TV Function                          |               |                                                                                                    | Deparintion                                                                                                    | Hotel TV Function         |                       |                                                                                                    | Description                                                                                                    |
|--------------------------------------------|---------------|----------------------------------------------------------------------------------------------------|----------------------------------------------------------------------------------------------------|---------------------------|-----------------------|----------------------------------------------------------------------------------------------------|----------------------------------------------------------------------------------------------------|
| Category initial value                     |               | initial value                                                                                                    | Description                                                                                                    | С                         | Category              |                                                                                                    | Description                                                                                                    |
| Channel Rescan<br>Message<br>Pan Euro MHEG |               |                                                                                                    | This is a display option for the OSD text that appears<br>when a user configures the country specifications<br>in hotel models. This option determines whether<br>to activate the items that are only executed after<br>a manual user confirmation when the notification                                                  | Music Mode                | Music Mode<br>Comp    | OFF                                                                                                    | To get music output from an mp3/audio player through<br>a Component Input Source. When on, you can hear<br>sound from the player through the TV even there is no<br>video signal. The TV's backlight, however, remains on.<br>And add a video signal, it works normally.      |
|                                            | ON            | message is displayed while the country specifications<br>are being configured.<br>On - When TV has an event for setting change because<br>of country spec, It will be shown on the screen.<br>Off - Even TV has an event for setting change, because<br>of country spec, it will not be shown on the screen. |                                                                                                    | Music Mode<br>Backlight   | OFF                   | Backlight On/Off option in Music mode to save energy                                                                                                    |                                                                                                    |
|                                            |               |                                                                                                    |                                                                                                    | 7610 Priority AV          | 1                     | If the jack priority is set, the corresponding source is<br>automatically set when a jack is inserted according to<br>the jack priority                                           |                                                                                                    |
|                                            | Pan Euro MHEG | OFF                                                                                                    | If Pan EURO MHEG is set to On, MHEG is On<br>regardless of the product specifications or region.<br>(Even if the region does not support MHEG, it is                                                                                                    | External<br>Device        | 7610 Priority PC      | 2                                                                                                    | If the jack priority is set, the corresponding source is<br>automatically set when a jack is inserted according to<br>the jack priority.                                                                                                    |
| Chappel                                    | My channel En | OFF                                                                                                    | supported in case the hotel supports MHEG.)<br>Set the My channel function ON/OFF.                                                                                                    |                           | 7610 Priority<br>HDMI | 3                                                                                                    | If the jack priority is set, the corresponding source is<br>automatically set when a jack is inserted according to<br>the jack priority.                                                                                                    |
| Gliannei                                   | Genre Editor  |                                                                                                    | User can set the genre for searched channel.                                                                                                    |                           | 7610 AV Option        | AV1                                                                                                    | Select RJP AV Source (AV1).                                                                                                    |
| Picture Menu<br>Lock                       |               | Provided option for editing Channel Name and                                                                                                    |                                                                                                    | RJP HDMI Option           | HDMI1/DVI             | Select RJP HDMI Source (HDMI1/HDMI2/HDMI3).                                                                                                    |                                                                                                    |
|                                            | Lock          | OFF                                                                                                    | Mute settings for channels in channel List.                                                                                                    |                           | Sound Bar Out         | OFF                                                                                                    | -                                                                                                    |
|                                            | Manu dianlau  | 01                                                                                                    | - On : Main Menu display                                                                                                    |                           | USB Media Mode        | Default                                                                                                    | Control Pop-Up menu at USB insert to TV.                                                                                                    |
|                                            | Menu display  | UN                                                                                                    | - Off : Main Menu No display                                                                                                    |                           |                       |                                                                                                    | Users can set External Source Banner to On or Off.                                                                                                    |
| Panel Button Lock Subtitle Auto On         | Unlock        | Front panel(Local key) operation on/off<br>- Unlock: Unlock All panel key<br>- Lock: Lock All panel key<br>- OnlyPower: Lock All panel key except Power panel key                                                                                                    | External                                                                                                    | External Source<br>Banner | ON                    | On : When TV power On or Mode changed, TV will<br>disply the external source banner.<br>Off : When TV power On or Mode changed, TV will<br>not disply the external source banner. |                                                                                                    |
|                                            | OFF           | Set the automatically subtitle on function when user set the nation to France.                                                                                                    | Source                                                                                                    | Auto Source               | OFF                   | <ul> <li>On : When an external source is connected to<br/>the TV, the TV will auto ident and switch the input<br/>source.</li> </ul>                                              |                                                                                                    |
| Clock Local time                           | Manual        | Selection of the way to update clock data<br>- Manual: Use clock data from DVB channel or<br>manual clock setting When the TV is in the stand-<br>alone mode.<br>- TTY: manual clock setting (with undation from TTX data)                                                                                   |                                                                                                    |                           |                       | <ul><li>PC : Auto Ident PC Input only.</li><li>Off : Auto Source is Off.</li></ul>                                                                                                |                                                                                                    |
|                                            |               |                                                                                                    |                                                                                                    | Anynet+ Return<br>Source  | Power On<br>Src       | Set the return source after closing Anynet+.                                                                                                    |                                                                                                    |
| Jsic Mode Music Mod                        | Music Mode AV | OFF                                                                                                    | To get music output from an mp3/audio player through<br>an AV Input Source. When on, you can hear sound<br>from the player through the TV even there is no video<br>signal. The TV's backlight, however, remains on. And<br>add a video signal,it works normally.<br>To get music output from an mp3/audio player through | Bathroom<br>Speaker       | Sub AMP mode          | 2                                                                                                    | Determines the Sub AMP operation mode.<br>- 0: Turns the Sub AMP function off (PWM off).<br>- 1: Determines the Sub volume according to the<br>main volume control.<br>That is, the sub volume is determined according to<br>the Power On Volume, the Min Volume, and the Max |
|                                            | Music Mode PC | PC OFF a PC Input Source. When on, you can hear sound from the player through the TV even there is no video signal. The TV's backlight, however, remains on. And add a video signal, it works normally.                                                                                                    |                                                                                                    |                           | Sub AMP volume        | 6                                                                                                    | <ul> <li>2. Determines the volume according to the bathroom<br/>control panel setting.</li> <li>Sub AMP Volume level at power on initial condition.</li> </ul>                                                                                                    |
|                                            |               |                                                                                                    |                                                                                                    |                           | 1                     | 1                                                                                                    | 1                                                                                                    |

۲

| Hotel TV Function |                  |               |                                                                                                    |
|-------------------|------------------|---------------|----------------------------------------------------------------------------------------------------|
| Category          |                  | initial value | Description                                                                                                    |
| Network           | Network Setup    | -             | Set an IP address to establish an Internet connection.                                                                                                    |
|                   | Hotel ID Setting | -             | Set a Hotel ID.                                                                                                    |
|                   | Smart Hub        | -             | Enter the Smart Hub.                                                                                                    |
| SERVICE           | Self Diagnosis   |               | Enter Self Diagnosis Menu.<br>Picture Test: Use to check for picture problems. If the<br>problem appears in the test picture, select Yes and<br>follow the directions on the screen.<br>Sound Test: Use the built-in melody sound to check<br>for sound problems. If the problem occurs during<br>the test, select Yes and follow the directions on the<br>screen. |
|                   | SW Upgrade       |               | SW USB Update function                                                                                                    |
|                   | Service Pattern  |               | Same function with SVC Service Pattern                                                                                                    |
|                   | TV Reset         |               | Factory reset                                                                                                    |
|                   |                  |               |                                                                                                    |

#### Correct Disposal of This Product (Waste Electrical & Electronic Equipment) (Applicable in the European Union and other European countries with separate ollection systems)

This marking on the product, accessories or literature indicates that the product and its purchased this product, or their local government office, for details of where and how they can take these items for environmentally safe recycling. Business users should contact their supplier and check the terms and conditions of the purchase contract. This product and its electronic accessories should not be mixed with other commercial wastes for disposal. Correct disposal of batteries in this product (Applicable in the European Union and other European countries with separate

# battery return systems.)

Dattery return systems.) This marking on the battery, manual or packaging indicates that the batteries in this product should not be disposed of with other household waste at the end of their working life. Where marked, the chemical symbols Hg, Cd or Pb indicate that the battery contains mercury, cadmium or lead above the reference levels in EC Directive 2006/66. If batteries are not properly disposed of, these substances can cause harm to human health or the environment. To protect natural resources and to promote material reuse, please separate batteries from other types of waste and recycle them through your local, free battery return system.

## Sound Bar

\_

M

Μ

M

- Samsung Sound-Bars and Hospitality TVs in 2012
  - Samsung Sound-Bars and hospitality TVs support the ARC feature in HDMI 1.4. If you connect a compatible Samsung Sound-Bar to a compatible Samsung hospitality TV using a single HDMI cable, guests can listen to the TV's sound through the Sound-Bar
- Models supporting the ARC function are listed below: • Sound-Bars: HW-E350/E450/E550

#### Setting the Sound-Bars to Hotel Mode.

- 1. Set the following Hotel menu options:
  - Hotel option > External Device > Sound Bar Out = On.
- Hotel option > Power On > Power On Volume EN = User Defined.
- Hotel option > Power On > Power On Volume > Set greater than 0.
- Hotel option > Power On > Max Volume > Set greater than 0.
- 2. Connect an HDMI cable from the HDMI OUT jack on the back of Sound-Bar to the HDMI2 port (supporting ARC) on the hospitality TV.
- 3. After the Sound-Bar is connected to the hospitality TV, when the TV turns on, the Sound-Bar automatically detects the TV, and then automatically switches to Hotel Mode.
- Sound Bar Hotel mode functional characteristics:
- · Power On/Off is synchronized with the TV
- · HDML CEC defaults to On
- Functions through the "HDMI OUT" port only
- · Disables the "Input mode" key on the VFD to prevent unexpected audio-source changes.
- · Acquires adjustable Power On and Max Volume settings from the TV's Hotel option menu. The Sound-Bar's Power On Volume and Max Volume values, however, are ½ of the Power On Volume and Max Volume settings in the TV's Hotel option menu. Example: If the TV's Power On Volume=20 and Max Volume=90, then the Sound Bar's
- Power On Volume=10 and Max Volume=45.

## Licence

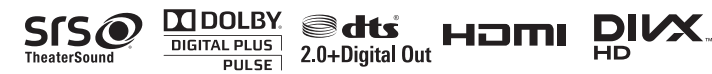

# ne Min Volume, and the Max me according to the bathroon t power on initial condition

# Wall Mount Kit Specifications (VESA)

Install your wall mount on a solid wall perpendicular to the floor. When attaching to other building materials, please contact your nearest dealer. If installed on a ceiling or slanted wall, TV may fall and result in severe personal injury

- Standard dimensions for wall mount kits are shown in the table below. > Samsung wall mount kits contain a detailed installation manual. All parts
- necessary for assembly are provided. > Do not use screws that do not comply with the VESA standard screw specifications.
- Do not use screws that are longer than the standard dimension or do not comply with the VESA standard screw specifications. Screws that are too long may cause damage to the inside of the TV set.
- > For wall mounts that do not comply with the VESA standard screw specifications, the length of the screws may differ depending on the wall mount specifications
- Do not fasten the screws too firmly. This may damage the product or cause the product to fall, leading to personal injury. Samsung is not liable for these kinds of accidents.
- Samsung is not liable for product damage or personal injury when a non-VESA or non-specified wall mount is used or the consumer fails to follow the product installation instructions.
- Do not mount the TV at more than a 15 degree tilt.
- Always have two people mount the TV on a wall.

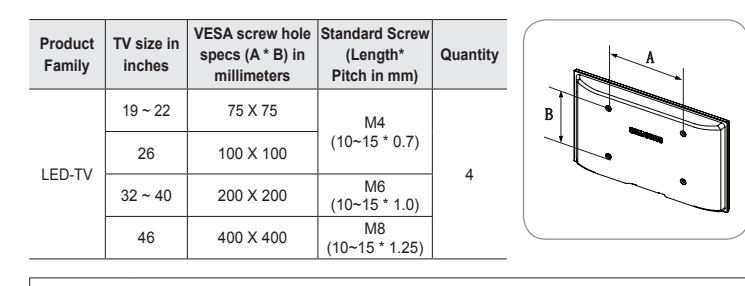

Do not install your Wall Mount Kit while your TV is turned on ∕₽∖ It may result in personal injury due to electric shock

R

 $\lambda$ 

X

| Hotel TV Function |                            |               |                                                                                                    |  |
|-------------------|----------------------------|---------------|----------------------------------------------------------------------------------------------------|--|
| Category          |                            | initial value | Description                                                                                                    |  |
| Eco Solution      | Energy Saving              | Off           | This feature adjusts the brightness of the TV in order<br>to reduce power consumption.<br>- Off: Turns off the energy saving function.<br>- Low: Sets the TV to low energy saving mode.<br>- Medium: Sets the TV to medium energy saving<br>mode.<br>- High: Sets the TV to high energy saving mode.                                                                             |  |
| Logo/<br>Message  | Welcome<br>message         | OFF           | Display Welcome Message.                                                                                                    |  |
|                   | Edit Welcome<br>Message    |               | Edit Welcome Message.                                                                                                    |  |
|                   | Hospitality Logo           | OFF           | Use can set the logo display Off or the type of logo file (BMP/AVI).                                                                                                    |  |
|                   | Hospitality Logo<br>DL     | -             | Download the logo file from USB toTV.                                                                                                    |  |
|                   | Logo Display<br>Time       | 5 Seconds     | Set the logo display time (3/5/7 Seconds).                                                                                                    |  |
| Cloning           | Clone TV to USB            | -             | USB Clone: TV $\rightarrow$ USB                                                                                                    |  |
|                   | Clone USB to TV            | -             | USB Clone: USB $\rightarrow$ TV                                                                                                    |  |
|                   | Setting Auto<br>Initialize | OFF           | When Setting Auto Initialize is set to On, and the<br>power is turned off and on or the Master Power is<br>turned off and on, the data is restored to the cloned<br>values.<br>If there is no cloned value, even when the Setting<br>Auto Initialize is set to On, it will be ignored and the<br>operation will be the same as that whenSetting Auto<br>Initialize is set to Off |  |
| SIRCH             | SIRCH Update<br>Time       | 1hour         | Standby SIRCH will be operated, according to time setting                                                                                                    |  |
|                   | SIRCH Update<br>Immediate  | OFF           | Make TV operate SIRCH after 1 minute in Stand-by mode.                                                                                                    |  |
|                   | Manual SIRCH               | -             | Make TV operate SIRCH by manually                                                                                                    |  |
|                   | SIRCH Channel              | 87            | Set the default channel for SIRCH<br>- None : After Auto Scan, Operate SIRCH<br>- Channel valuew : Operate SIRCH at the channel<br>selected                                                                                                    |  |
|                   | SIRCH Version              | 0             | Display SIRCH version of TV                                                                                                    |  |
|                   | SIRCH Group ID             | All           | Provided SIRCH ID for operating SIRCH on a specific set.                                                                                                    |  |
|                   | REACH                      | OFF           | Set whether to use REACH function.                                                                                                    |  |

# **Specifications**

| Display Resolution                                                                                                    | 1920 x 1080                                                                                                    |                                                     |  |  |  |
|----------------------------------------------------------------------------------------------------|----------------------------------------------------------------------------------------------------|-----------------------------------------------------|--|--|--|
| Environmental Considerations<br>Operating Temperature<br>Operating Humidity<br>Storage Temperature<br>Storage Humidity | 50°F to 104°F(10°C to 40°C)<br>10% to 80%, non-condensing<br>-4°F to 113°F(-20°C to 45°C)<br>5% to 95%, non-condensing |                                                     |  |  |  |
| Stand Swivel (Left / Right)                                                                                            | -20° ~ 20°                                                                                                    |                                                     |  |  |  |
| Model Name                                                                                                    | HG32EA590                                                                                                    | HG40EA590                                           |  |  |  |
| Screen Size                                                                                                    | 32 inches                                                                                                    | 40 inches                                           |  |  |  |
| Power Consumption<br>Normal operation<br>Standby                                                                       | 73W (under 0.5W)                                                                                                    | 87W (under 0.5W)                                    |  |  |  |
| Sound (Output)                                                                                                    | 10W x 2                                                                                                    |                                                     |  |  |  |
| Dimensions (WxDxH)<br>Body<br>With stand                                                                               | 738.3 X 93.2 X 444.9 mm<br>738.3 X 191.7 X 500.6 mm                                                                    | 927.6 X 93.0 X 551.0 mm<br>927.6 X 227.6 X 607.0 mm |  |  |  |
| Weight<br>Without Stand<br>With Stand                                                                                  | 5.9 kg<br>7.9 kg                                                                                                    | 9.0 kg<br>11.9 kg                                   |  |  |  |
| Model Name                                                                                                    | HG46EA590                                                                                                    |                                                     |  |  |  |
| Screen Size                                                                                                    | 46 inches                                                                                                    |                                                     |  |  |  |
| Power Consumption<br>Normal operation<br>Standby                                                                       | 96W (under 0.5W)                                                                                                    |                                                     |  |  |  |
| Sound (Output)                                                                                                    | 10W x 2                                                                                                    |                                                     |  |  |  |
| Dimensions (WxDxH)<br>Body<br>With stand                                                                               | 1059.8 X 94.3 X 625.6 mm<br>1059.8 X 227.6 X 681.2 mm                                                                  |                                                     |  |  |  |
| Weight<br>Without Stand<br>With Stand                                                                                  | 12.5 kg<br>15.4 kg                                                                                                    |                                                     |  |  |  |

Design and specifications are subject to change without prior notice > For information about power supply and power consumption, refer to the label attached to the product.

A